FMC 4-Channel High Speed AD Module FL9627 User Manual

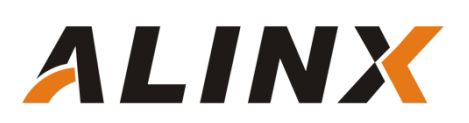

# **Table of Contents**

| Part1: FL9627 4-channle High Speed Module General Description |
|---------------------------------------------------------------|
| Part 1.1: FL9627 Module Detail Parameter4                     |
| Part 1.2: FL9627 Module Size Dimension4                       |
| Part 2: FL9627 Module Function Description5                   |
| Part 2.1: FL9627 Module Block Diagram5                        |
| Part 2.2: Operational amplifier Circuit on the FL9627 Module5 |
| Part 2.3: Single-ended to differential and AD conversion      |
| Part 2.4: FL9627 digital output timing7                       |
| Part 2.5: FL9627 LVDS standard8                               |
| Part 2.6: FL9627 Module FMC LPC pin assignment9               |
| Part 3: DEMO program description for AD sampling              |
| Part4: Hardware Connection and Testing15                      |

# Part1: FL9627 4-channel High Speed AD Module General Description

ALINX FMC High Speed AD Module FL9627 is a 4-channel 125MSPS, 12-bit analog to digital signal conversion module. The FMC AD conversion module uses two AD9627 chips from Analog Devices. Each AD9627 chip supports two AD input conversions, so the two AD9627 chips support a total of four AD input conversions. The analog signal input has a voltage range of -5V to +5V and the interface is an SMA socket.

The module has a standard LPC FMC interface for connecting to the FPGA development board. The FMC connector model is: ASP\_134604\_01

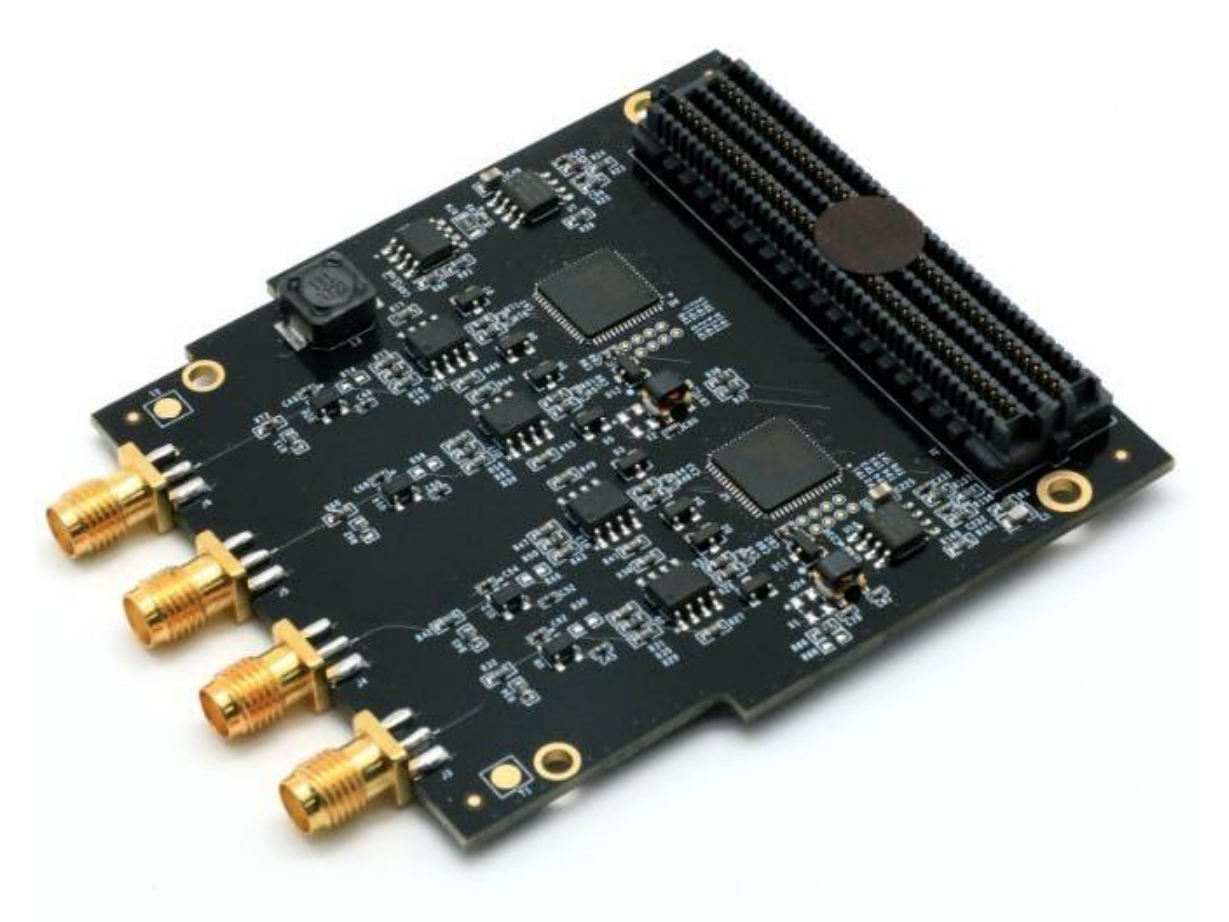

Figure 1-1: FL9627 module product photo

### Part 1.1: FL9627 Module Detail Parameter

FL9627 FMC 4-channel high speed AD Module detail parameter listed as below:

- > AD Conversion chip: 2 pieces AD9627
- > AD Conversion channel: 4 channels
- > AD update rate: 125MSPS
- > AD bits: 12 digits

ALINX

- Digital interface level standard: LVDS level of +1.8V
- > AD analog signal input range: -5V~+5V;
- > Analog signal input interface: SMA interface
- > Configuration interface: SPI interface
- Working temperature: -40 °C ~ 85 °C

#### Part 1.2: FL9627 Module Size Dimension

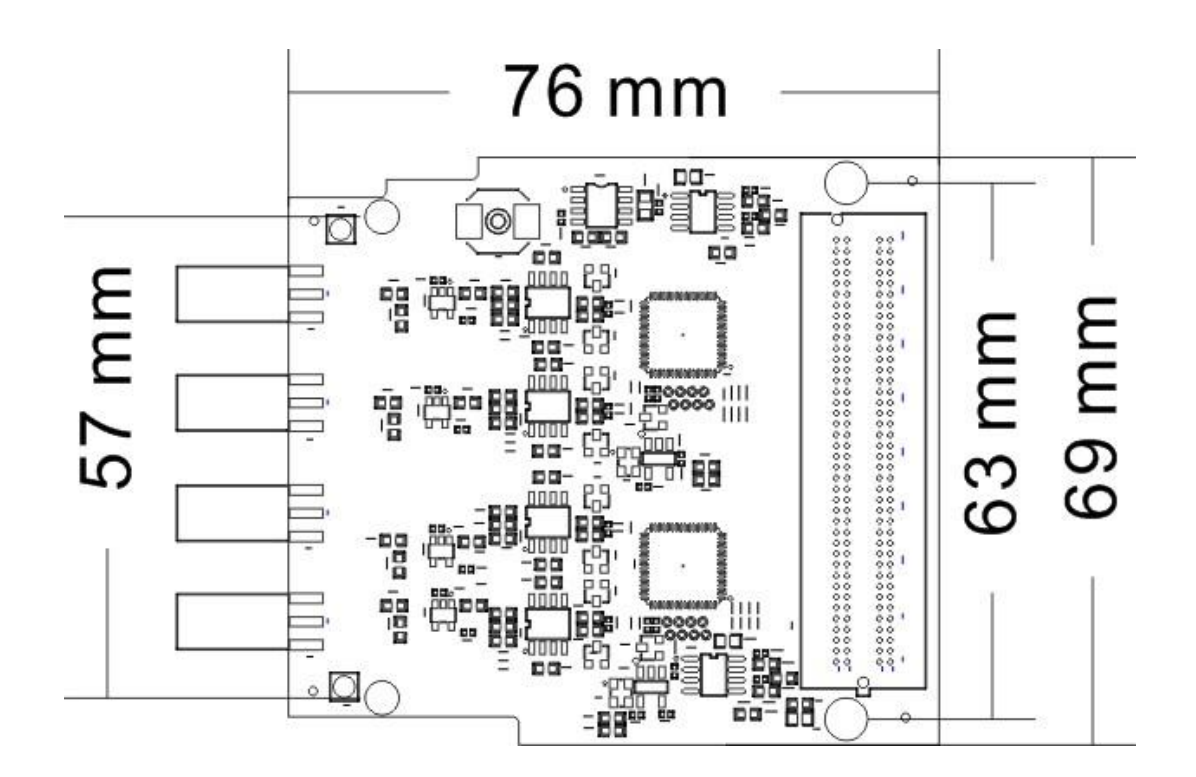

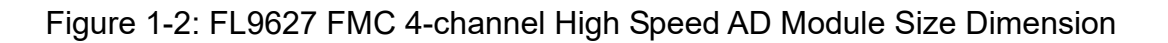

# Part 2: FL9627 Module Function Description

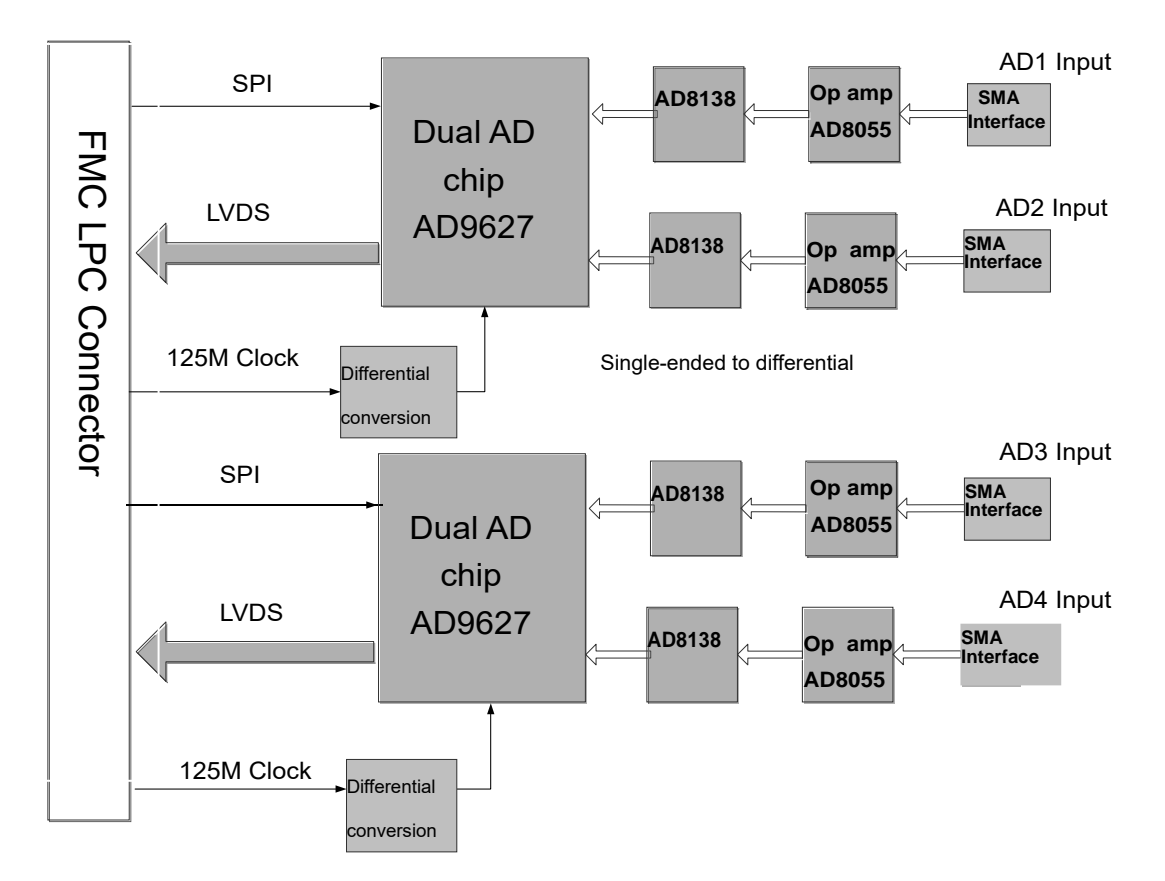

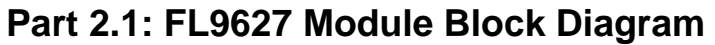

ALINX

Figure 2-1: FL9627 Module Block Diagram

For the circuit design of the AD9627, please refer to the chip manual of the AD9267.

### Part 2.2: Operational amplifier Circuit on the FL9627 Module

The FPGA development board uses a 300Mhz bandwidth AD8055 chip and a voltage divider resistor to reduce the voltage of the -5V~+5V input to -1V~+1V. If the user wants to input a wider range of voltage inputs, simply modify the resistance of the front-end divider resistor.

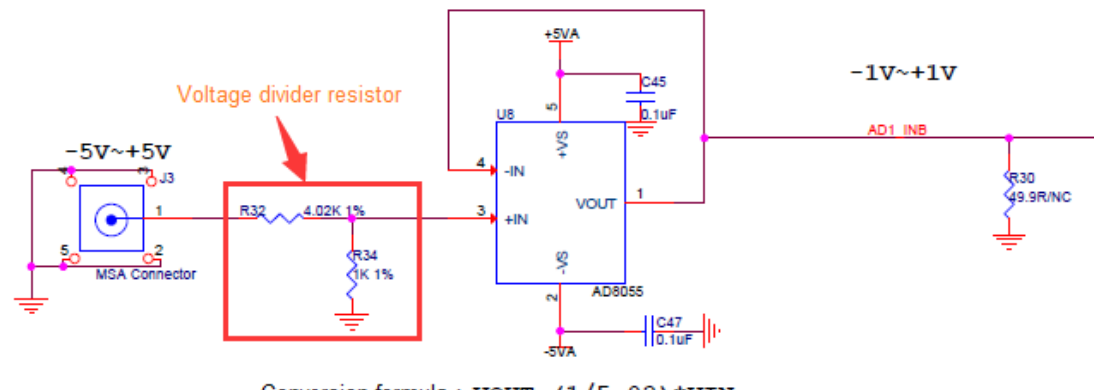

Conversion formula : VOUT=(1/5.02) \*VIN

ALINX

Figure 2-2: Input voltage conversation

The following table is a comparison of the analog input signal and the voltage of the AD8055 op amp output:

| AD analog input value | AD8055 op amp output |
|-----------------------|----------------------|
| -5V                   | -1V                  |
| 0V                    | 0V                   |
| +5V                   | +1V                  |

## Part 2.3: Single-ended to differential and AD conversion

The input voltage of  $-1V \sim +1V$  is converted into a differential signal (VIN+ – VIN–) by the AD8138 chip. The common mode level of the differential signal is determined by the CML pin of AD.

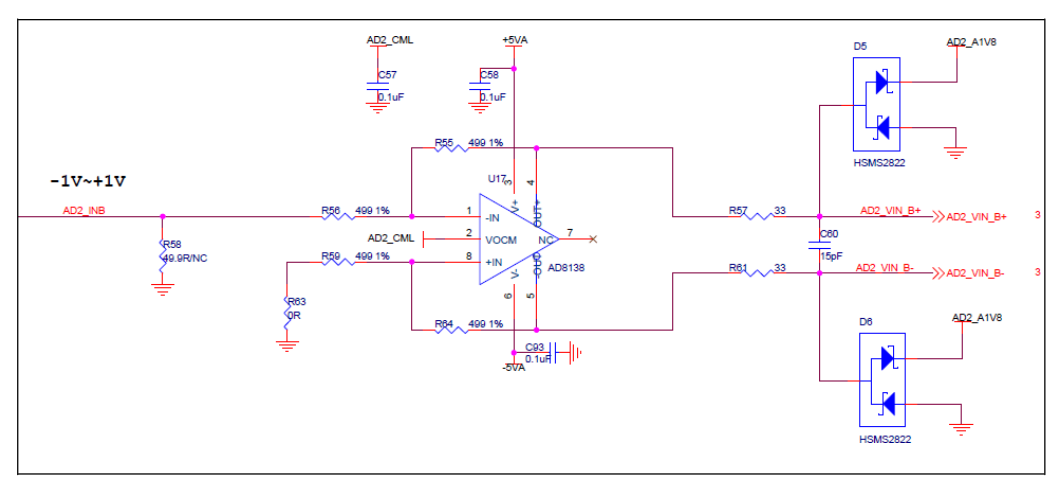

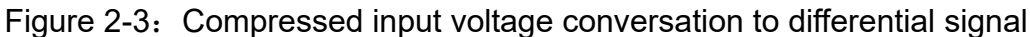

The following table shows the voltage comparison table after the analog

input signal to the differential output of the AD8138:

| AD analog input value | AD8055 op amp output | AD8138 Differential Output<br>(VIN+–VIN–) |
|-----------------------|----------------------|-------------------------------------------|
| -5V                   | -1V                  | +1V                                       |
| 0V                    | 0V                   | 0V                                        |
| +5V                   | +1V                  | -1V                                       |

If AD is configured as Offset Binary Output Mode, the value of AD conversion is as shown below:

Table 16. Output Data Format

ALINX

| Input (V) | Condition (V)     | Offset Binary Output Mode |
|-----------|-------------------|---------------------------|
| VIN+-VIN- | < VREF 0.5 LSB    | 0000 0000 0000            |
| VIN+-VIN- | = -VREF           | 0000 0000 0000            |
| VIN+-VIN- | = 0               | 1000 0000 0000            |
| VIN+-VIN- | = +VREF - 1.0 LSB | 1111 1111 1111            |
| VIN+-VIN- | > +VREF – 0.5 LSB | 1111 1111 1111            |

In the module circuit design, the VREF value of the AD9627 is 1V, so the

final analog signal input and AD conversion data are as follows:

| AD analog input<br>value | AD8055 op amp<br>output | AD8138 Differential Output<br>(VIN+−VIN−) | AD9627 digital<br>output |
|--------------------------|-------------------------|-------------------------------------------|--------------------------|
| -5V                      | -1V                     | +1V                                       | 11111111111              |
| 0V                       | 0V                      | 0V                                        | 100000000000             |
| +5V                      | +1V                     | -1V                                       | 000000000000             |

From the table we can see that the AD9627 converts the largest digital value when the -5V input, and the digital value converted by the AD9627 is the smallest when the +5V input.

# Part 2.4: FL9627 digital output timing

The digital output of the AD9627 dual AD are configured as a +1.8V LVDS output mode. The two channels (A and B) share a pair of differential clock

signals and 12 pairs of differential data signals. The order of data output is alternate output, one AD is output on the rising edge of the clock, and the other AD data is output on the falling edge of the clock.

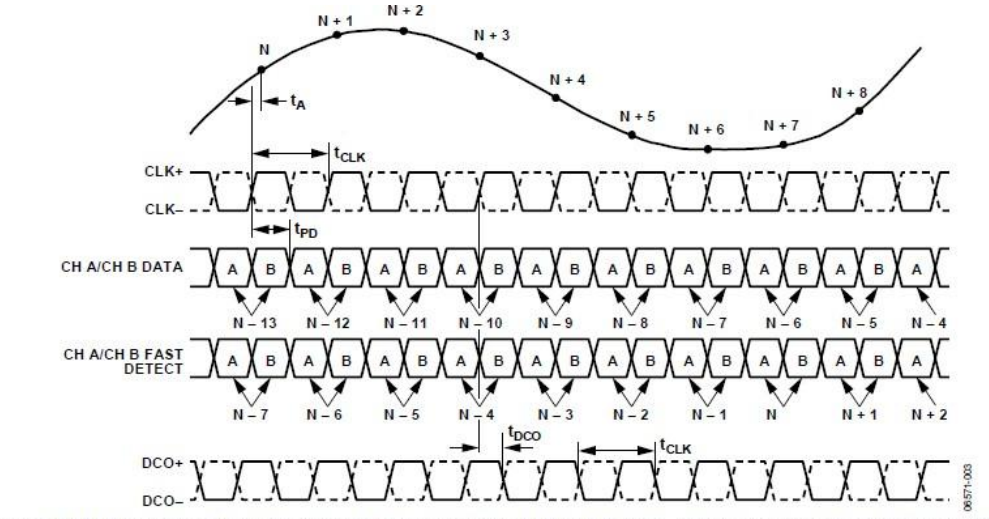

Figure 3. LVDS Mode Data and Fast Detect Output Timing (Fast Detect Mode Select Bits = 001 Through Fast Detect Mode Select Bits = 100)

Figure 2-4: FL9627 digital output timing

## Part 2.5: FL9627 LVDS standard

From the chip manual of the AD9627, we can see that the level standard of the +1.8V LVDS output by the AD9627 is as follows:

| Parameter                                             | Temperature | Min  | Тур  | Max  | Unit |
|-------------------------------------------------------|-------------|------|------|------|------|
| LVDS Mode—DRVDD = 1.8 V                               |             | 03   |      |      | 0.   |
| Differential Output Voltage (Vod), ANSI Mode          | Full        | 250  | 350  | 450  | mV   |
| Output Offset Voltage (Vos), ANSI Mode                | Full        | 1.15 | 1.25 | 1.35 | V    |
| Differential Output Voltage (Vod), Reduced Swing Mode | Full        | 150  | 200  | 280  | mV   |
| Output Offset Voltage (Vos), Reduced Swing Mode       | Full        | 1.15 | 1.25 | 1.35 | V    |

The level standard of the +2.5V LVDS input of the FPGA chip is as follows:

Table 12: LVDS\_25 DC Specifications

ALINX

| Symbol           | DC Parameter                                                                                                    | Conditions | Min   | Тур   | Max   | Units |
|------------------|----------------------------------------------------------------------------------------------------|------------|-------|-------|-------|-------|
| V <sub>CCO</sub> | Supply Voltage                                                                                                    |            | 2.375 | 2.500 | 2.625 | V     |
| VIDIFF           | Differential Input Voltage:<br>$(\underline{Q} - \overline{Q}), \underline{Q} = High$<br>$(\overline{Q} - Q), \overline{Q} = High$ |            | 100   | 350   | 600   | mV    |
| VICM             | Input Common-Mode Voltage                                                                                                    |            | 0.300 | 1.200 | 1.500 | v     |

The differential signal output from the AD9627 fully meets the +2.5V LVDS input level standard of the FPGA.

# Part 2.6: FL9627 Module FMC LPC pin assignment

Only the signals of the power supply and interface are listed below. The signal of GND is not listed. For details, please refer to the schematic.

| Pin Number | Signal Name | Description                         |  |  |  |  |
|------------|-------------|-------------------------------------|--|--|--|--|
| C35        | +12V        | 12V Power Input                     |  |  |  |  |
| C37        | +12V        | 12V Power Input                     |  |  |  |  |
| D32        | +3.3V       | 3.3V Power Input                    |  |  |  |  |
| C34        | GA0         | Bit0 of EEPROM address              |  |  |  |  |
| D35        | GA1         | Bit1 of EEPROM address              |  |  |  |  |
| D8         | CLK1_125M   | 125M reference clock input for the  |  |  |  |  |
|            |             | AD1 chip                            |  |  |  |  |
| G6         | AD1_DCO+    | Data clock output –P of AD1 channel |  |  |  |  |
|            |             | A and channel B LVDS                |  |  |  |  |
| G7         | AD1_DCO-    | Data clock output –N of AD1 channel |  |  |  |  |
|            |             | A and channel B LVDS                |  |  |  |  |
| H7         | AD1 DO+     | Data 0 Output -P for AD1 Channel A  |  |  |  |  |
|            | _           | and Channel B LVDS                  |  |  |  |  |
| H8         | AD1_DO-     | Data 0 Output -N for AD1 Channel A  |  |  |  |  |
|            |             | and Channel B LVDS                  |  |  |  |  |
| C10        | AD1_D1+     | Data 1 Output -P for AD1 Channel A  |  |  |  |  |
|            |             | and Channel B LVDS                  |  |  |  |  |
| C11        | AD1_D1-     | Data 1 Output -N for AD1 Channel A  |  |  |  |  |
|            |             | and Channel B LVDS                  |  |  |  |  |
| D11        | AD1_D2+     | Data 2 Output -P for AD1 Channel A  |  |  |  |  |
|            |             | and Channel B LVDS                  |  |  |  |  |
| D12        | AD1_D2-     | Data 2 Output -N for AD1 Channel A  |  |  |  |  |
|            |             | and Channel B LVDS                  |  |  |  |  |
| H10        | AD1_D3+     | Data 3 Output -P for AD1 Channel A  |  |  |  |  |
|            |             | and Channel B LVDS                  |  |  |  |  |
| H11        | AD1_D3-     | Data 3 Output -N for AD1 Channel A  |  |  |  |  |
|            |             | and Channel B LVDS                  |  |  |  |  |
| C14        | AD1_D4+     | Data 4 Output -P for AD1 Channel A  |  |  |  |  |
|            |             | and Channel B LVDS                  |  |  |  |  |
| C15        | AD1_D4-     | Data 4 Output -N for AD1 Channel A  |  |  |  |  |
|            |             | and Channel B LVDS                  |  |  |  |  |
| G12        | AD1_D5+     | Data 5 Output -P for AD1 Channel A  |  |  |  |  |
|            |             | and Channel B LVDS                  |  |  |  |  |
| G13        | AD1_D5-     | Data 5 Output -N for AD1 Channel A  |  |  |  |  |
|            |             | and Channel B LVDS                  |  |  |  |  |
| H13        | AD1_D6+     | Data 6 Output -P for AD1 Channel A  |  |  |  |  |
|            |             | and Channel B LVDS                  |  |  |  |  |

ALINX

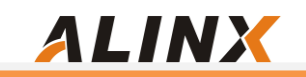

| H14      | AD1_D6-      | Data 6 Output -N for AD1 Channel A         |
|----------|--------------|--------------------------------------------|
| D14      |              | Dete 7 Output D for AD4 Oberral A          |
| D14      | ADI_D/+      | and Channel R LVDS                         |
|          |              | Dete 7 Output N for AD4 Channel A          |
| D15      | ADI_D7-      | Data 7 Output -N for ADT Channel A         |
| 045      |              | Dete 0 Output D for AD4 Oberral A          |
| GIS      | AD1_D8+      | and Channel R LVDS                         |
| C16      |              | Data & Output: N for AD1 Channel A         |
| GIO      | AD1_Do-      | and Channel B LVDS                         |
| H16      |              | Data 9 Output $_{\rm P}$ for AD1 Channel A |
| 1110     |              | and Channel B LVDS                         |
| <u> </u> |              | Data 9 Output -N for AD1 Channel A         |
| 1117     |              | and Channel B L V/DS                       |
| D17      |              | Data 10 Output -P for AD1 Channel A        |
| DIT      |              | and Channel B I VDS                        |
| D18      | AD1 D10-     | Data 10 Output -N for AD1 Channel A        |
| 210      |              | and Channel B I VDS                        |
| C18      | AD1 D11+     | Data 11 Output -P for AD1 Channel A        |
|          |              | and Channel B LVDS                         |
| C19      | AD1 D11-     | Data 11 Output -N for AD1 Channel A        |
|          |              | and Channel B LVDS                         |
| G9       | AD1 SPL CS   | SPI communication chip select signal       |
|          |              | for AD1 chip                               |
| G10      | AD1 SPI SDIO | SPI communication data signal of AD1       |
|          |              | chip                                       |
| D9       | AD1 SPI SCLK | SPI communication clock signal of          |
|          |              | AD1 chip                                   |
| G19      | AD1_SMI_SCLK | AD1 monitor signal serial output clock     |
|          |              | signal                                     |
| G18      | AD1_SMI_SDFS | AD1 monitor signal serial output data      |
|          |              | frame sync signal                          |
| D20      | CLK2_125M    | 125M reference clock input for the         |
|          |              | AD2 chip                                   |
| C22      | AD2_DCO+     | Data clock output –P of AD2 channel        |
|          |              | A and channel B LVDS                       |
| C23      | AD2_DCO-     | Data clock output –N of AD2 channel        |
|          |              | A and channel B LVDS                       |
| G21      | AD2_DO+      | Data 0 Output -P for AD2 Channel A         |
|          |              | and Channel B LVDS                         |
| G22      | AD2_DO-      | Data 0 Output -N for AD2 Channel A         |
|          |              | and Channel B LVDS                         |
| H22      | AD2_D1+      | Data 1 Output -P for AD2 Channel A         |
|          |              | and Channel B LVDS                         |
| H23      | AD2_D1-      | Data 1 Output -N for AD2 Channel A         |
|          |              | and Channel B LVDS                         |

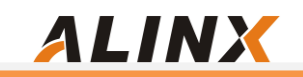

| A<br>A |
|--------|
| A<br>A |
| A      |
| A      |
|        |
| •      |
| A      |
|        |
| A      |
|        |
| A      |
|        |
| A      |
|        |
| A      |
|        |
| A      |
|        |
| A      |
|        |
| Δ      |
|        |
| ٨      |
| A      |
|        |
| A      |
|        |
| A      |
|        |
| A      |
|        |
| A      |
|        |
| ΙA     |
|        |
| ΙA     |
|        |
| ΙA     |
|        |
| nal    |
|        |
| AD2    |
|        |
|        |
|        |
|        |
| uck    |
|        |

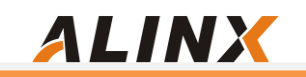

| G36 | AD2_SMI_SDFS | AD2 monitor signal serial output data |
|-----|--------------|---------------------------------------|
|     |              | frame sync signal                     |
| H37 | AD2_SMI_SDO  | AD2 chip monitor signal serial output |
|     |              | data signal                           |
| H20 | AD_SYNC      | Digital synchronization signal        |
| C30 | SCL          | EEPROM I2C clock                      |
| C31 | SDA          | EEPROM I2C data                       |
| G39 | VADJ         | VADJ power input                      |
| H40 | VADJ         | VADJ power input                      |

## Part 3: DEMO program description for AD sampling

ALINX

We provide the AD acquisition and display routines for the ALINX FPGA development board, in which the differential LVDS clock signals and differential LVDS data signals from the two AD9627 inputs are converted to single-ended signals by the IBUFDS module, respectively. Then converted to A channel 12-bit data and B-channel 12-bit data by the IDDR module. The 12-bit data of the A channel and the B channel are observed by the ILA online debug.

After power on, the AD9267 register needs to be configured. Here, the SPI bus is used to configure the register for each AD9267 chip, so that the AD9627 operates in LVDS mode.

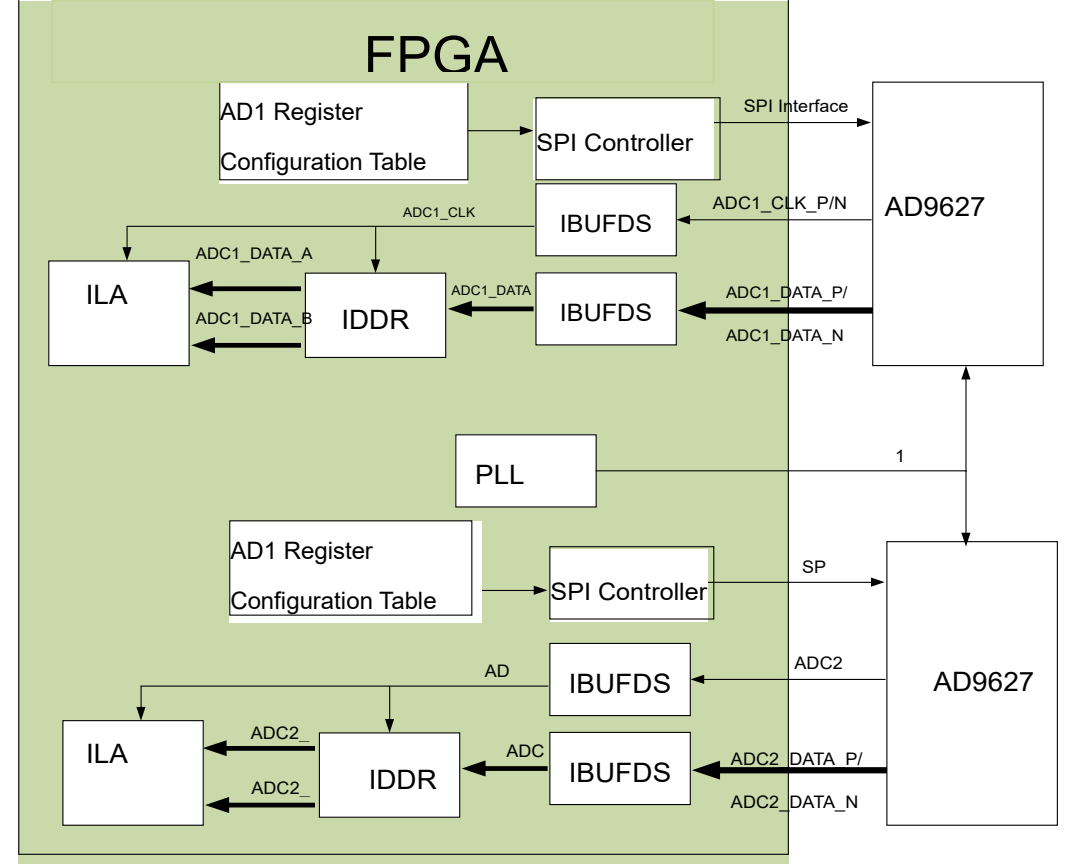

The functional block diagram of the FPGA AD testing is as follows:

Figure 3-1: The functional block diagram of the FPGA AD Testing

The following is a brief introduction to the functions of each module used in the FPGA program:

#### 1) lut\_config.v

The AD9627 register configuration table, where only two register values are configured, one is register 0x14 and the other is register 0x FF.

Register 0x14 is configured as an LVDS output format and the output is in offset binary mode.

| Addr<br>(Hex) | Register<br>Name | Bit 7<br>(MSB)                                                                                                    | Bit 6                                           | Bit 5 | Bit 4                           | Bit 3 | Bit 2                       | Bit 1                                             | Bit 0<br>(LSB)                                                | Default<br>Value<br>(Hex) | Default<br>Notes/<br>Comments                              |  |
|---------------|------------------|----------------------------------------------------------------------------------------------------|-------------------------------------------------|-------|---------------------------------|-------|-----------------------------|---------------------------------------------------|---------------------------------------------------------------|---------------------------|------------------------------------------------------------|--|
| 0x14          | Output Mode      | Drive<br>strength<br>0 V to 3.3 V<br>CMOS or<br>ANSI<br>LVDS;<br>1 V to 1.8 V<br>CMOS or<br>reduced<br>LVDS<br>(global) | Output type<br>0 = CMOS<br>1 = LVDS<br>(global) | Open  | Output<br>enable bar<br>(local) | Open  | Output<br>invert<br>(local) | 00 = off<br>01 = tw<br>01 = gr<br>11 = off<br>(lo | set binary<br>os complement<br>ay code<br>set binary<br>scal) | 0x00                      | Configures the<br>outputs and<br>the format of<br>the data |  |

After register 0x14, you need to write 1 to the lowest bit of the 0xFF register to take effect.

| Addr<br>(Hex) | Register<br>Name | Bit 7<br>(MSB) | Bit 6 | Bit 5 | Bit 4 | Bit 3 | Bit 2 | Bit 1 | Bit 0<br>(LSB) | Default<br>Value<br>(Hex) | Default<br>Notes/<br>Comments                                                           |
|---------------|------------------|----------------|-------|-------|-------|-------|-------|-------|----------------|---------------------------|-----------------------------------------------------------------------------------------|
| 0xFF          | Transfer         | Open           | Open  | Open  | Open  | Open  | Open  | Open  | Transfer       | 0x00                      | Synchronously<br>transfers data<br>from the<br>master shift<br>register to the<br>slave |

Specific register meanings refer to the AD9627 chip manual.

#### 2) spi\_config.v

This module configures the AD9627 chip registers by calling the SPI communication module (adc\_spi.v). The configured register address and value are defined in the lut\_config.v file.

#### 3) top.v

The top module implements the following functions in addition to the submodules above:

- Calling PLL IP to generate the 125Mhz reference clock required for the AD9627 chip
- Call IBUFDS to convert LVDS differential clock signals and data signals into single-ended clocks and single-ended data.
- > Call IDDR to realize double-edge A and B channel data conversion

to single-edge A channel data and B channel data

#### 4) Xdc constraint file

ALINX

The xdc constraint file defines two AD communication pins and an ILA debug interface. The user can modify the ILA interface signal to observe the signal he wants to observe.

## Part4: Hardware Connection and Testing

The hardware connection between the FL9627 module and the FPGA development board is very simple. Simply plug the FL9627 FMC interface into the FMC interface of the FPGA development board and fix it with screws. The following is the hardware connection of the ALINX AX7325 development board and FL9627:

After power on the FPGA development board, the signal generator generates a positive selection wave of -5V~+5V, the frequency is 200Khz, and then downloads the program in the Vivado environment.

| 🝌 Program Device                                                        |                                                                                                    | ×   |
|-------------------------------------------------------------------------|----------------------------------------------------------------------------------------------------|-----|
| Select a bitstream prog<br>select a debug probes t<br>programming file. | ramming file and download it to your hardware device. You can optionally file that corresponds to the debug cores contained in the bitstream | 4   |
| Bitstre <u>a</u> m file:                                                | E:/Project/AX7325/adc_test_4ch/adc_test.runs/impl_1/top.bit                                                                                  |     |
| Debu <u>a</u> probes file:                                              | E:/Project/AX7325/adc_test_4ch/adc_test.runs/impl_1/top.ltx                                                                                  |     |
| ✓ Enable end of st                                                      | tartup check                                                                                                    |     |
|                                                                         |                                                                                                    |     |
|                                                                         |                                                                                                    |     |
| ?                                                                       | Program Can                                                                                                    | cel |

Figure 4-1: Hardware connection of ALINX AX7325 and FL9627:

The interface of hw\_ila\_1 will appear here, and the AD acquisition data of channel A and channel B of the first AD module will be displayed in the hw\_ila\_1

interface. Click the "Run trigger mode for this ILA core" button and the adc1\_data\_a\_d0 channel will display the positive selection wave.

ALINX

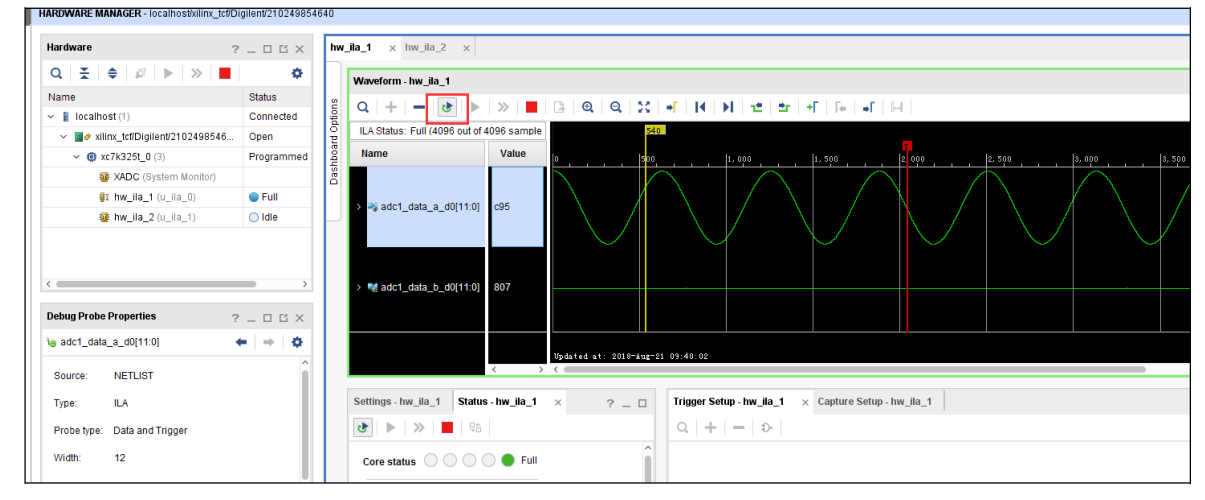

Figure 4-2: The interface of hw\_ila\_1

Change the signal transmitter to generate a square wave of -5V~+5V, and then click the "Run trigger mode for this ILA core" button. The adc1\_data\_a\_d0 channel will display a square wave. We can see that when +5V is used, the data collected by AD is 04e, and the data collected by AD when -5V is fb3.

| hw.   | _ila_1 × hw_ila_2 ×                       |            |              |                     |                    |                  |                |           |  |  |  |
|-------|-------------------------------------------|------------|--------------|---------------------|--------------------|------------------|----------------|-----------|--|--|--|
|       | Waveform - hw_ila_1                       |            |              |                     |                    |                  |                |           |  |  |  |
| tions | Q   +   -   &   ►                         | » 📕        | <b>₽ 0</b> 0 | 20   <b>→</b> Γ   1 | ( ) H   12   1     | ±r   +F   F∈   + | F   II-II      |           |  |  |  |
| d Opt | ILA Status: Idle                          | 316        |              |                     |                    |                  |                |           |  |  |  |
| hboan | Name                                      | Value      | 0            | 500                 | 1,000              | 1, 500           |                | 2, 500 3, |  |  |  |
| Das   | > 🍕 adc1_data_a_d0[11:0]                  | fb3        |              |                     |                    |                  |                |           |  |  |  |
|       | > ➡ adc1_data_b_d0[11:0]                  | 808        |              |                     |                    |                  |                |           |  |  |  |
|       | Updated at: 2018-Aug=21 09:55:27<br>< > < |            |              |                     |                    |                  |                |           |  |  |  |
|       | Settings - hw_ila_1 Status                | - hw_ila_1 | × ?.         | _ 🗆 Trigge          | r Setup - hw_ila_1 | × Capture Se     | tup - hw_ila_1 |           |  |  |  |
|       | 89 🕨 🖌                                    |            |              | Q                   | +   =   Þ,         |                  |                |           |  |  |  |

Figure 4-3: Square wave

If the user needs to measure the waveform of another AD2, the analog signals needs to be input to channel A or channel B of AD2. Then double-click hw\_ila\_2 to display the interface of hw\_ila\_2.

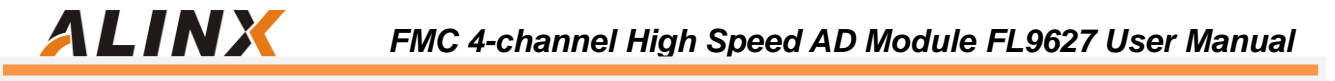

| dc_test_4ch/adc_test.xpr] = Vivado 2017.4 |                                                                                                    |                       |                                 |                     |                     |                                                                         |           |  |  |  |
|-------------------------------------------|----------------------------------------------------------------------------------------------------|-----------------------|---------------------------------|---------------------|---------------------|-------------------------------------------------------------------------|-----------|--|--|--|
| w La <u>v</u> out <u>V</u> ie             | ew <u>H</u> elp <u>Q</u> + Quick A                                                                                                    | ccess                 |                                 |                     |                     |                                                                         |           |  |  |  |
| μ 🔅 Σ                                     | 1 1 1 1 D                                                                                                    | ashboard 👻            |                                 |                     |                     |                                                                         |           |  |  |  |
|                                           |                                                                                                    |                       |                                 |                     |                     |                                                                         |           |  |  |  |
|                                           | Hardware                                                                                                    | ?                     | ? _ 🗆 🖂 × hw_ila_1 × hw_ila_2 × |                     |                     |                                                                         |           |  |  |  |
|                                           | Q   ≚   ♦   ∅                                                                                                    | ▶   ≫   <b>■</b>      | ٥                               | Waveform - hw_ila_2 |                     |                                                                         |           |  |  |  |
|                                           | Name                                                                                                    |                       | Status                          | ģ                   |                     |                                                                         |           |  |  |  |
|                                           | 👻 🚪 localhost (1)                                                                                                    |                       | Connected                       | ptior               | Q + + 6             | ङ   ▶   <b>≫</b>   <b>■</b>   <b>⊠</b>   <b>Q</b>   <b>Q</b>   <u>X</u> |           |  |  |  |
|                                           | ✓ Image: Value > Value > V | ent/2102498546        | Open                            | 0<br>P              | ILA Status: Idle    |                                                                         |           |  |  |  |
|                                           | ✓ ⊕ xc7k325t_0 (                                                                                                    | ✓ ⊕ xc7k325t_0 (3)    |                                 |                     | Name                | Value                                                                   | lo        |  |  |  |
|                                           | XADC (System Monito<br>thw ila 1 (u ila 0)<br>whw_ila_2 (u_ila_1)                                                                                                    |                       | Das                             |                     |                     |                                                                         |           |  |  |  |
|                                           |                                                                                                    |                       | 🔘 Idle                          | 11                  |                     |                                                                         |           |  |  |  |
|                                           |                                                                                                    |                       | 🔘 Idle                          |                     |                     |                                                                         |           |  |  |  |
|                                           |                                                                                                    |                       |                                 |                     |                     |                                                                         |           |  |  |  |
|                                           |                                                                                                    |                       |                                 |                     |                     |                                                                         |           |  |  |  |
|                                           | 4                                                                                                    |                       | <b></b> >                       |                     | 10b data Gaba       | 44-0                                                                    |           |  |  |  |
|                                           |                                                                                                    |                       |                                 |                     | > 📲 addz_datadut    | 11.0                                                                    |           |  |  |  |
|                                           | ILA Core Properties                                                                                                    | ILA Core Properties ? |                                 |                     |                     |                                                                         |           |  |  |  |
|                                           | 😻 hw_ila_2                                                                                                    | -   +   <b>Q</b>      |                                 |                     |                     |                                                                         |           |  |  |  |
|                                           | Name:                                                                                                    | hw_ila_2              |                                 |                     |                     | < >                                                                     | <         |  |  |  |
|                                           | Cell:                                                                                                    | u_ila_1               |                                 |                     | Settings - hw_ila_2 | Status - hw_ila_                                                        | 2 × ? _ 🗆 |  |  |  |

Figure 4-4: The interface of hw\_ila\_2